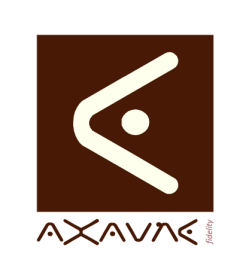

# FICHE PROJET - MODOP VIDEO

**AXAUNE - Documentations Utilisateur** 

Version A.01

# Création de champs personnalisés

| Rôle             | Présentation des écrans de création de champs personnalisés                                                                                                    |  |  |  |  |  |  |  |  |  |  |
|------------------|----------------------------------------------------------------------------------------------------|--|--|--|--|--|--|--|--|--|--|
| Voir Aussi       | FP131 - Utilisation des champs complémentaires                                                                                                    |  |  |  |  |  |  |  |  |  |  |
| Informations     |                                                                                                    |  |  |  |  |  |  |  |  |  |  |
| Pré-requis       | Sans                                                                                                    |  |  |  |  |  |  |  |  |  |  |
| Applicable       | ModOp Vidéo Ultra version 3.6R02 et +                                                                                                    |  |  |  |  |  |  |  |  |  |  |
| Procédure animée | Sans                                                                                                    |  |  |  |  |  |  |  |  |  |  |
| Rappels          | <ul> <li>Les entêtes et pied de page créés, peuvent contenir des champs prédéfinis.</li> <li>Par défaut, les champs connus de ModOp sont les suivants : <ul> <li>Entreprise, Site, Nom du ModOp, Auteur Valideur</li> <li>Date de création, Heure Création, Date Modification, Heure Modification</li> <li>N° version Majeure, N° version Mineure, N° Révision (valeurs numériques)</li> <li>Référence du Mode Opératoire</li> <li>Numéro de page, Nombre de pages</li> <li>Libellé des champs de classement : Champ 1, Champ 2, Champ 3, Champ 4</li> </ul> </li> <li>Il peut être nécessaire de créer des champs complémentaires (champs personnalisés), comme par exemple, une version sous forme Alpha-numérique, des points clés que vous souhaitez faire apparaître dans l'en-tête du document, etc.</li> </ul> |  |  |  |  |  |  |  |  |  |  |

| Résumé |                                                                                    |
|--------|------------------------------------------------------------------------------------|
|        | 1/ Paramétrage du logiciel - Modèles - Compléments : Saisir les nouveaux<br>Champs |
|        | 2/ ModOp Papier : Insérer les champs dans le modèle                                |
|        | 3/ Enregistrer l'entête ou le pied de page                                         |
|        | 4/ Enregistrer le modèle.                                                          |

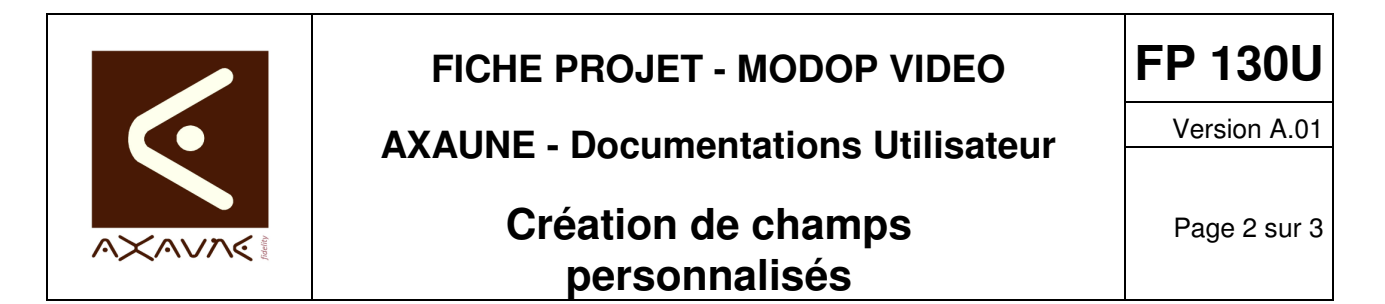

Procédure

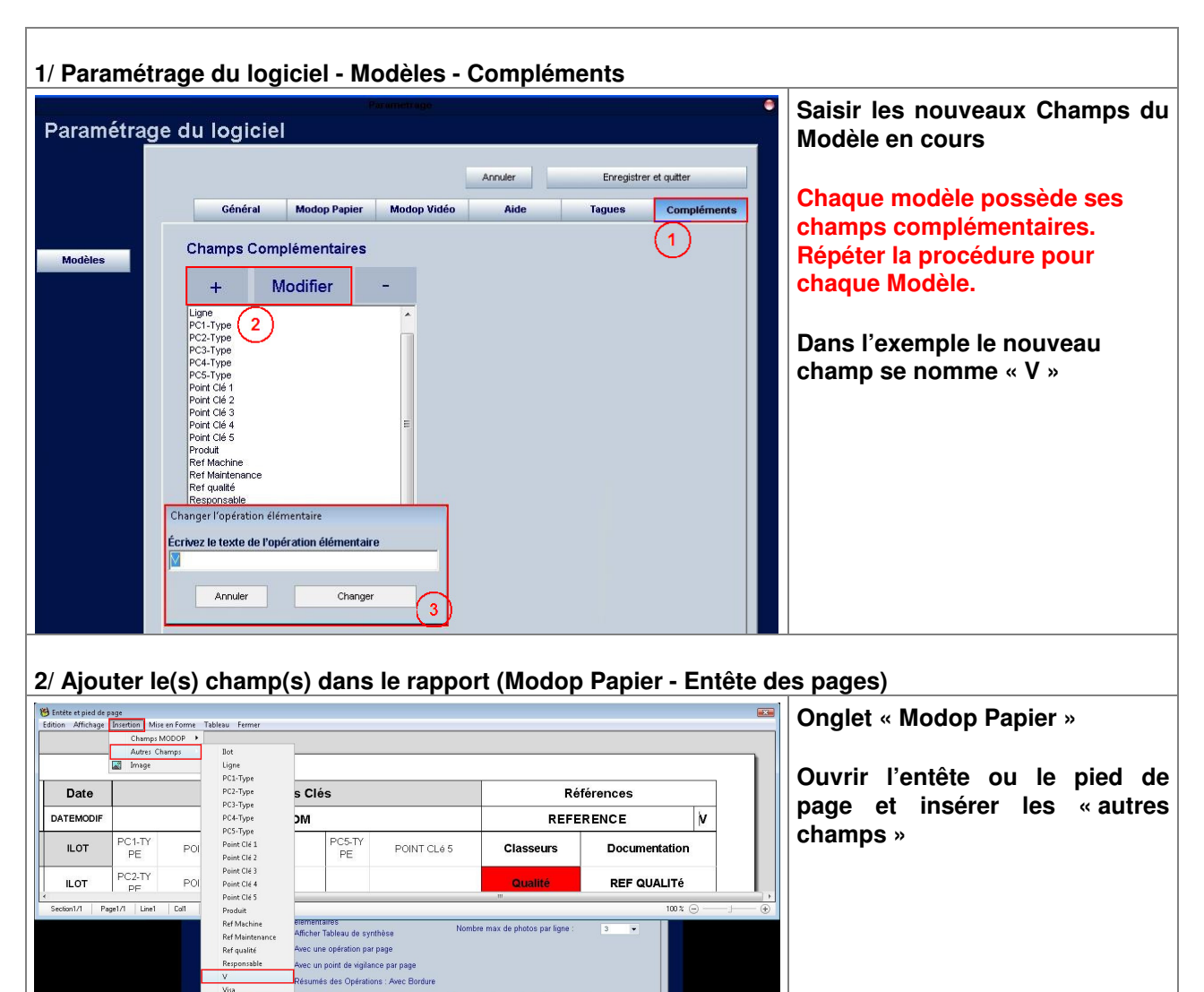

#### 3/ Enregistrer les modifications

| _ | •/ =•g.••.••                                                               |             |              |             |      |              |     |               |         |         |        |
|---|----------------------------------------------------------------------------|-------------|--------------|-------------|------|--------------|-----|---------------|---------|---------|--------|
| Ì | Classer                                                                    | Général     | Modop Papier | Modop Vidéo | Aide | Tagues       | Cor | Enregistrer   | avec    | le      | menu   |
|   | Mode<br>Mot de p                                                           |             |              |             |      | Nize en Dane |     | « Fermer – E  | nregist | rer »   |        |
|   | Entête et pied de page<br>Edition Affichage Insertion Mise en Forme Tablea | u Fermer    | 1            |             |      |              | a   |               |         |         |        |
|   |                                                                            | Enregistrer |              |             |      |              |     | Puis enreg    | Istrer  | le      | modele |
|   |                                                                            | Annuler     |              |             |      |              |     | « Enregistrei | et Qui  | iter ». | •      |

FICHE PROJET - MODOP VIDEO

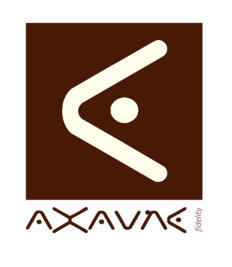

**AXAUNE - Documentations Utilisateur** 

Version A.01

## Création de champs personnalisés

| Exemple de modèle et résultat après complétion des champs utiles, depuis un Mode Opératoire |                                                           |                       |                                                            |               |                                       |             |        |             |             |                              |                              |          |
|---------------------------------------------------------------------------------------------|-----------------------------------------------------------|-----------------------|------------------------------------------------------------|---------------|---------------------------------------|-------------|--------|-------------|-------------|------------------------------|------------------------------|----------|
| En Bleu : les champs standards ModOP                                                        |                                                           |                       |                                                            |               |                                       |             |        |             |             |                              |                              |          |
| En Rouc                                                                                     | En Rouge : les champs personnalisés                       |                       |                                                            |               |                                       |             |        |             |             |                              |                              |          |
|                                                                                             |                                                           |                       |                                                            |               |                                       |             |        |             |             |                              |                              |          |
| British Offick                                                                              | 😕 Entête et pied de page                                  |                       |                                                            |               |                                       |             |        |             |             |                              |                              |          |
|                                                                                             | Latition Amichage Insertion Milse en Forme Tableau Fermer |                       |                                                            |               |                                       |             |        |             |             |                              |                              |          |
|                                                                                             |                                                           |                       |                                                            |               |                                       |             |        |             |             |                              |                              |          |
|                                                                                             | AXAVAS                                                    | AXAUNE                | Date                                                       |               | Po                                    | oints Clés  |        |             |             | Réf                          | érences                      |          |
|                                                                                             | prov                                                      | fidelity              | DATEMODIF                                                  | PC1 TV        |                                       | NOM         | PC6 TV |             |             | REFEF                        | RENCE                        |          |
|                                                                                             | Produit                                                   | Ligne                 | ILOT                                                       | PE            | POINT CLé 1                           |             | PE     | POINT CLÉ 5 | Classeu     | rs                           | Documentation                |          |
|                                                                                             | PRODUIT                                                   | LIGNE                 | ILOT                                                       | PC2-TY<br>PE  | POINT CLé 2                           |             |        |             | Qualité     |                              | REF QUALITÉ                  |          |
|                                                                                             | Responsable                                               | VISA                  | 1                                                          | PC3-TY<br>PE  | POINT CLé 3                           |             |        |             | Machine / L | .igne                        | REF MACHINE                  |          |
|                                                                                             | RESPONSABLE                                               | VISA                  | Ī                                                          | PC4-TY<br>PE  | POINT CLÉ 4                           |             |        |             | Maintena    | nce                          | REF MAINTENANCE              |          |
|                                                                                             |                                                           |                       |                                                            |               |                                       |             |        |             |             |                              |                              | <u> </u> |
| Section1/1                                                                                  | Page1/1 Line1 C                                           | olt                   | NE                                                         |               | 1                                     | 11          |        |             |             |                              | 100 % 🕞                      |          |
|                                                                                             |                                                           |                       | 1.55                                                       |               |                                       |             |        |             |             |                              |                              |          |
| Démo 1 -                                                                                    | Fab - Montage Robi                                        | ne-DAYSAGE            | odf - Adobe I                                              | Reader        |                                       |             |        |             |             |                              |                              |          |
| Fichier Edition                                                                             | n Affichage Document                                      | : Outils Fenêtr       | e Aide                                                     | Redder        |                                       |             |        |             |             |                              |                              | ×        |
| 🗇 🌩 [                                                                                       | 1 / 2 📑 🚦                                                 | Recherche             | er 🗸 🗸                                                     |               |                                       |             |        |             |             |                              |                              |          |
| 1 B                                                                                         |                                                           |                       |                                                            |               |                                       |             |        |             |             |                              |                              |          |
|                                                                                             |                                                           |                       | Date                                                       | Date Points C |                                       | Points Clés |        |             | Références  |                              |                              |          |
| \$                                                                                          | AXAVA                                                     | fidelity              | 18/09/2013<br>06:59:00                                     |               | Démo 1 - Fab - Montage Bobine-PAYSAGE |             |        |             |             | Démo 01-Bobine FI au Poste A |                              |          |
|                                                                                             | Produit                                                   | Ligne                 | ILOT                                                       | OUTIL         | Bâton de ski et Sangle                |             |        |             | Classeu     | ırs                          | Documentation                |          |
| ?                                                                                           | < <produit>&gt;</produit>                                 | < <ligne>&gt;</ligne> | < <li>&lt;<li>&lt;<li>&lt;<li>&lt;&lt;</li></li></li></li> | SECU          | Décaler la bobine                     |             |        |             | Qualit      | é                            | < <ref qualité="">&gt;</ref> |          |
|                                                                                             | Responsable                                               | VISA                  |                                                            | METH          | Orientation de la<br>Languette        |             |        |             | Machine /   | Ligne                        | < <ref machine="">&gt;</ref> |          |
|                                                                                             | < <responsable>&gt;</responsable>                         | < <visa>&gt;</visa>   |                                                            |               |                                       |             |        |             | Maintena    | ince                         | < <ref maint="">&gt;</ref>   |          |
| 2                                                                                           |                                                           |                       |                                                            |               |                                       |             | -      |             |             |                              |                              |          |

### Conclusion :

| Х | Etat de la fiche | Date       | Etat     |
|---|------------------|------------|----------|
|   | En Cours         | 19/03/2015 | Création |
|   | Autre :          |            |          |
| Х | Terminé          |            |          |